## Administrator-Konto aktivieren und deaktivieren

Das Auswahlmenü mit der Tastenkombination Windows + X öffnen oder mit der rechten Maustaste das Windows-Symbol in der linken unteren Ecke des Desktop anklicken und die Windows PowerShell (<u>A</u>dministrator) mit der linken Maustaste aufrufen.

| Apps und Features                  |
|------------------------------------|
| Energieoptionen                    |
| Ereignisanzeige                    |
| System                             |
| Geräte-Manager                     |
| Netzwerkverbindungen               |
| Datenträgerverwaltung              |
| Computerverwaltung                 |
| Windows PowerShell                 |
| Windows PowerShell (Administrator) |
| Task-Manager                       |
| Einstellungen                      |
| Explorer                           |
| Suchen                             |
| Ausführen                          |
| Herunterfahren oder abmelden       |
| Desktop                            |

Abb. 1 Auswahlmenü

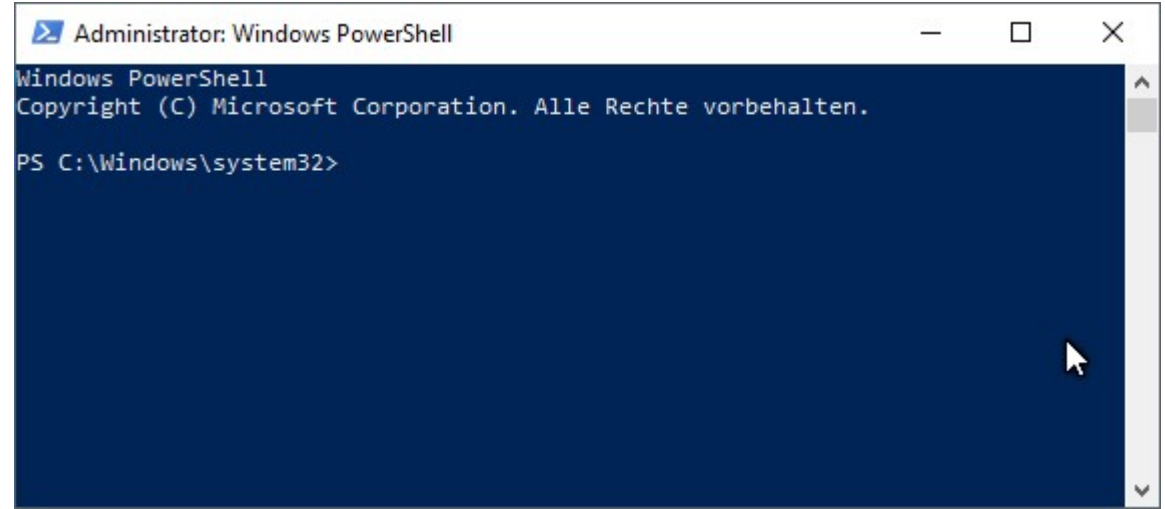

Abb. 2 Windows PowerShell (Administrator

## Windows PowerShell Befehle

## Administrator-Konto

aktivieren:net user administrator /active:yesPasswort einrichten:net user administrator \* /active:yesdeaktivieren:net user administrator /active:no

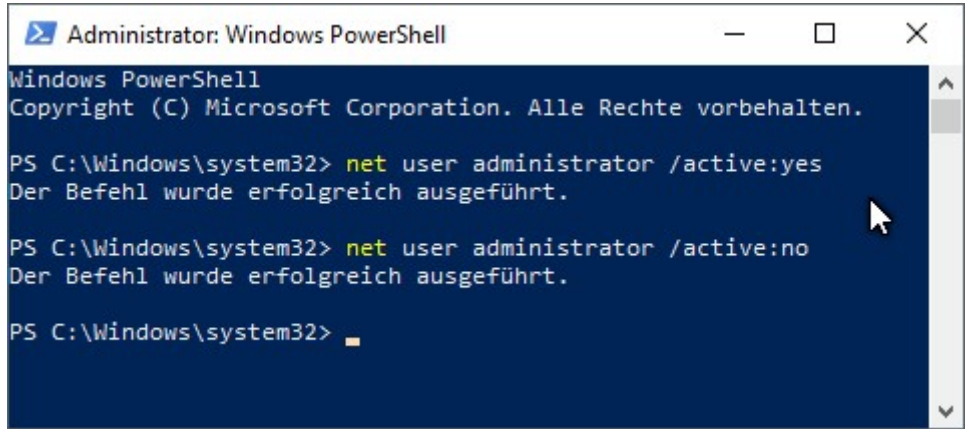

Abb. 3 Ausgeführte Befehle

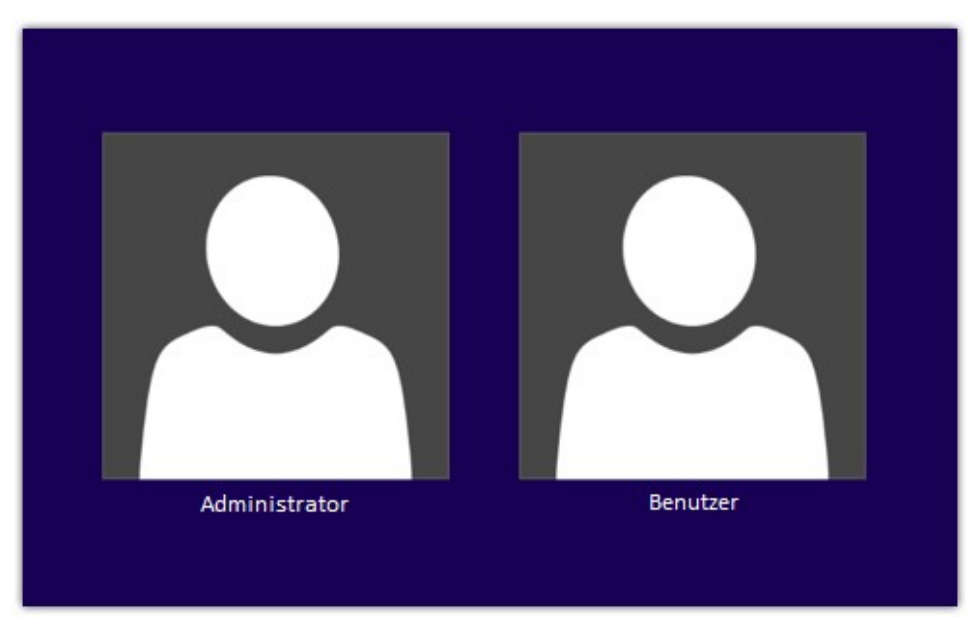

Abb. 4 Aktiviertes Administrator-Konto wird auf dem Anmeldebildschirm angezeigt